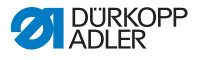

# 5 **Programmation**

La tête des machines ECO comprend une unité de contrôle intégrée et pas de panneau de commande.

Toutes les machines CLASSIC sont équipées d'une unité de contrôle sous la table et d'un panneau de commande OP1000 dans la tête de machine.

Image 59: Programmation

(1) - Panneau de commande OP1000

Tous les réglages du logiciel se font via ce panneau de commande.

Le panneau de commande se compose d'un affichage et de touches.

Le panneau de commande vous permet :

- d'utiliser les groupes de touches pour appeler des fonctions de la machine
- de lire les messages de service et les messages d'erreur

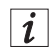

### Information

Ce chapitre a pour but d'expliquer les fonctions spécifiques à la machine du panneau de commande OP1000.

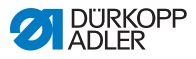

Pour de plus amples informations sur l'unité de contrôle des machines CLASSIC et sur le panneau de commande OP1000, voir I *Instructions de service DAC basic/classic.* 

Pour de plus amples informations sur l'unité de contrôle des machines ECO, voir III *Instructions de service DAC eco*.

# 5.1 Touches du panneau de commande

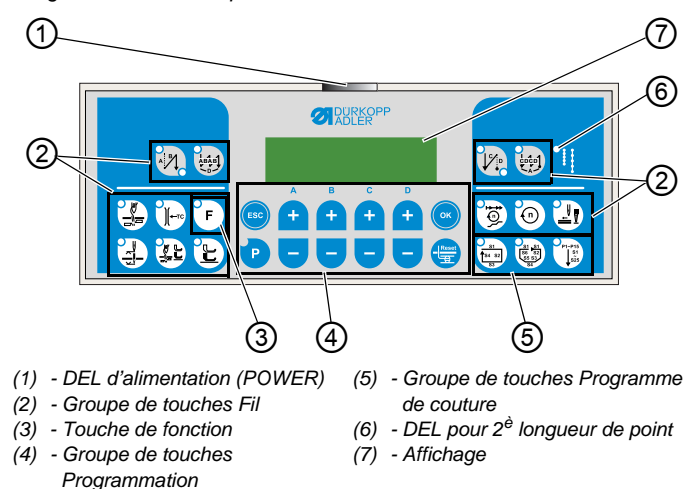

Image 60: Touches du panneau de commande

### Touches et fonctions de l'OP1000

|                       | Touche                                        | Fonction                                                                    |
|-----------------------|-----------------------------------------------|-----------------------------------------------------------------------------|
| Groupe de touches Fil |                                               |                                                                             |
| A BA                  | Point d'arrêt en début<br>de couture          | <ul> <li>Règle le point d'arrêt en<br/>début de couture</li> </ul>          |
| ABAB<br>D             | Point d'arrêt multiple<br>en début de couture | <ul> <li>Règle le point d'arrêt<br/>multiple en début de couture</li> </ul> |

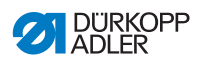

|                   | Touche                                                 | Fonction                                                                                                    |
|-------------------|--------------------------------------------------------|----------------------------------------------------------------------------------------------------|
|                   | Point d'arrêt en fin de<br>couture                     | <ul> <li>Règle le point d'arrêt en fin<br/>de couture</li> </ul>                                            |
|                   | Point d'arrêt multiple<br>en fin de couture            | <ul> <li>Règle le point d'arrêt<br/>multiple en fin de couture</li> </ul>                                   |
|                   | Coupe-fil                                              | <ul> <li>Active ou désactive le<br/>coupe-fil</li> </ul>                                                    |
| €<br>↓<br>+<br>TC | Pince-fil                                              | <ul> <li>Active ou désactive le pince-<br/>fil</li> </ul>                                                   |
| 3                 | Position de l'aiguille<br>après un arrêt de<br>couture | <ul> <li>Règle la position de l'aiguille<br/>après un arrêt de couture</li> </ul>                           |
|                   | Levage du pied presse-<br>étoffe après le coupe-fil    | <ul> <li>Active ou désactive le<br/>levage du pied presse-étoffe<br/>après le coupe-fil</li> </ul>          |
|                   | Lève-pied après arrêt<br>de couture                    | <ul> <li>Active ou désactive le<br/>levage du pied presse-étoffe<br/>après l'arrêt de la couture</li> </ul> |
|                   | Démarrage en douceur                                   | <ul> <li>Active ou désactive le<br/>démarrage en douceur</li> </ul>                                         |
| 0                 | Vitesse de rotation                                    | Réduit la vitesse du moteur                                                                                 |
| F                 | Touche de fonction                                     | <ul> <li>Active ou désactive la<br/>fonction enregistrée</li> </ul>                                         |

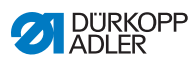

| Touche                          | Fonction                                                                                                    |
|---------------------------------|----------------------------------------------------------------------------------------------------|
| Groupe de touches Programmation |                                                                                                    |
| ESC                             | Quitte le mode de réglage                                                                                                    |
| A+                              | <ul> <li>Augmente les paramètres</li> <li>Modifie le niveau utilisateur</li> <li>Sélectionne un sous-<br/>programme</li> </ul>                |
| B+                              | <ul> <li>Augmente les paramètres</li> <li>Passe à la catégorie<br/>supérieure suivante</li> <li>Sélectionne un sous-<br/>programme</li> </ul> |
| C+                              | <ul> <li>Augmente les paramètres</li> <li>Sélectionne un sous-<br/>programme</li> </ul>                                                       |
| D+                              | <ul> <li>Augmente les paramètres</li> <li>Sélectionne un sous-<br/>programme</li> </ul>                                                       |
| ОК                              | <ul> <li>Affiche les paramètres ou<br/>les enregistre</li> </ul>                                                                              |
| P                               | <ul> <li>Démarre ou quitte le mode<br/>de réglage</li> </ul>                                                                                  |
| A-                              | <ul> <li>Réduit les paramètres</li> <li>Modifie le niveau utilisateur</li> <li>Sélectionne un sous-<br/>programme</li> </ul>                  |

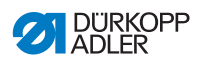

|                                        | Touche                   | Fonction                                                                                                    |
|----------------------------------------|--------------------------|----------------------------------------------------------------------------------------------------|
| B<br>+                                 | В-                       | <ul> <li>Réduit les paramètres</li> <li>Passe à la catégorie<br/>inférieure suivante</li> <li>Sélectionne un sous-<br/>programme</li> </ul> |
| c<br>+                                 | C-                       | <ul> <li>Réduit les paramètres</li> <li>Sélectionne un sous-<br/>programme</li> </ul>                                                       |
| <b>P +</b>                             | D-                       | <ul> <li>Réduit les paramètres</li> <li>Sélectionne un sous-<br/>programme</li> </ul>                                                       |
| Reset                                  | Reset                    | Réinitialise le compteur<br>(de pièces)                                                                                                    |
| Groupe de touches Programme de couture |                          |                                                                                                    |
| 51<br>1 54 52<br>53                    | Programme de couture I   | Active le programme<br>de couture l                                                                                                    |
| 51 51<br>56 52<br>55 53<br>54          | Programme de couture II  | Active le programme<br>de couture II                                                                                                    |
| P1-P15<br>\$1<br>\$25                  | Programme de couture III | Règle le programme<br>de couture III                                                                                                    |

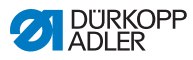

### 5.2 Affecter des fonctions aux touches du bloc de touches

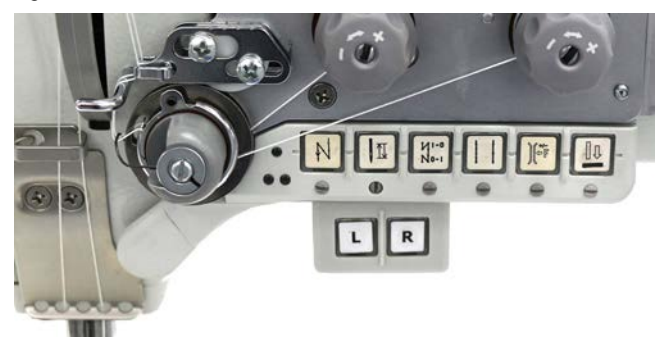

Image 61: Affecter des fonctions aux touches du bloc de touches

Il est possible d'affecter des fonctions aux touches du bloc de touches. Les différentes fonctions pouvant être affectées sont les suivantes :

- Supprimer le rétrécissement de points
- Point simple
- · Aiguille Haut-Bas
- Variation de la course

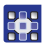

Pour affecter une fonction à une touche du bloc de touches :

- 1. Appuyer sur la touche 🕑.
- 2. Appuyer longuement sur la touche du bloc à laquelle une fonction doit être affectée.
- La valeur actuellement réglée pour la touche apparaît sur le panneau de commande.
- 3. Définir la valeur souhaitée à l'aide de la touche +/-
- Confirmer en appuyant sur

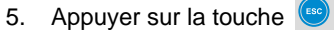

✤ La machine est à nouveau prête à coudre.

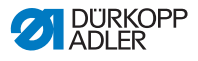

## 5.3 Affecter une fonction à la genouillère

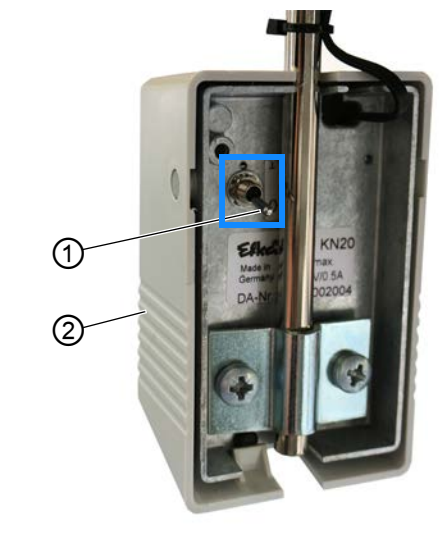

Image 62: Affecter une fonction à la genouillère

(1) - Interrupteur à bascule (2) - Genouillère

Il est possible d'affecter 2 fonctions différentes à la genouillère (2). Ces fonctions peuvent être sélectionnées en mode de couture via la position de l'interrupteur à bascule (1) (1 ou 0).

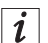

### Information

La fonction de course du pied presse-étoffe activable en mode de fonctionnement avec pauses et par touches ( *p. 60*) est affectée à la genouillère en usine.

D'autres fonctions peuvent également être affectées à la genouillère (2).

Pour affecter une fonction à la genouillère (2) :

- 1. Appuyer sur la touche
- Placer l'interrupteur à bascule (1) dans la position souhaitée (1 ou 0).

Lorsque l'interrupteur à bascule (1) est en position basse, par exemple, la nouvelle fonction est enregistrée sur la position **0**.

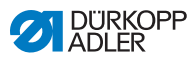

- 3. Appuyer sur la genouillère (2) pendant quelques secondes.
- Solution clignote.

Une valeur numérique apparaît à l'écran.

- 4. Régler la valeur numérique à l'aide des touches + ou sur la valeur souhaitée pour la nouvelle fonction .
- 5. Confirmer en appuyant sur 💌 .

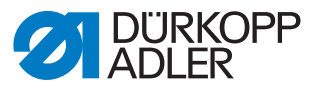

DÜRKOPP ADLER AG Potsdamer Str. 190 33719 Bielefeld Allemagne Tél. : +49 (0) 521 925 00 E-mail : service@duerkopp-adler.com www.duerkopp-adler.com